## In This Guide:

## Page 2

- FPAS Access –
   Portal Landing
   Page
- o Create Passphrase

## Page 3

- Package
   Information
- Add FPAS
   Documents
- Submitter
   Information

## Page 4

- Submission
   Process Page
- o eSignature Widget

## Page 5

 Package Status & Copy of Record As of August 13, 2021, a new submission type is available in the Pesticide Submission Portal (PSP). This quick guide is an introduction on how to make Foreign Purchaser Acknowledgement Statements (FPAS) submissions.

## With these new *features*, you will:

- O Be able to upload Cover Letters, Annual Summaries, and FPAS Documents
- O Validate your submission to ensure all required data is included
- **O** Electronically sign and submit directly to EPA
- $\bigcirc$  Review your submission's status and download the copy of record

OMB Control No. 2070-0027 EPA ICR No. 0161.15 EPA No. EPA 705-G-2021-3738

This collection of information is approved by OMB under the Paperwork Reduction Act, 44 U.S.C. 3501 et seq. (OMB Control No. 2070-0027). Responses to this collection of information are mandatory for certain persons, as specified at 40 CFR 168.75. An agency may not conduct or sponsor, and a person is not required to respond to, a collection of information unless it displays a currently valid OMB control number. The public reporting and recordkeeping burden for this collection of information is estimated to be 1.62 hours per response. Send comments on the Agency's need for this information, the accuracy of the provided burden estimates and any suggested methods for minimizing respondent burden to the Regulatory Support Division Director, U.S. Environmental Protection Agency (2821T), 1200 Pennsylvania Ave., NW, Washington, D.C. 20460. Include the OMB control number in any correspondence. Do not send the completed form to this address.

The contents of this document do not have the force and effect of law and are not meant to bind the public in any way. This document is intended only to provide clarity to the public regarding existing requirements under the law or agency policies. The statements in this document are intended solely as guidance to aid in complying with EPA regulation.

#### **New Feature!**

#### **FPAS Submissions - Access**

### Did you know...?

PSP users can now submit Foreign Purchaser Acknowledgement Statements through PSP.

On the PSP Landing screen, select the Foreign Purchaser Acknowledgement Statement option in the Submissions and Tools panel. Review the burden statement and select the Create Submission button to access the application.

On the Create Passphrase screen, enter and confirm a passphrase that will be used to encrypt and secure your submission. Select the optional Create Passphrase Hint link to launch a popup where you can create a hint to be used later in the event you forget your passphrase.

#### **PSP Landing Screen – Create Submission Button**

| Submissions and Tools                                                                                                    |                             |                                                                                                    | Collapse                                                                           |  |  |
|----------------------------------------------------------------------------------------------------|-----------------------------|----------------------------------------------------------------------------------------------------|------------------------------------------------------------------------------------|--|--|
| Registration Actions                                                                                                    |                             | Submit Foreign Purchaser Acknowledgement Statements                                                                                                    |                                                                                    |  |  |
| Registration Review                                                                                                    |                             | Paperwork Reduction Act Notice                                                                                                    | Submit Foreign Purchaser Acknowledgement<br>Statements (FPAS) and Annual Summaries |  |  |
| Reregistration<br>Foreign Purchaser Acknowledgemen<br>Statements<br>Pre-Submission Tools                                                | ► nt ►                      | This collection of information is approved by OMB under the Paperwork<br>Reduction Act, 44 U.S.C. 3501 et seq. (OMB Control No. 2070-0027).<br>Responses to this collection of information are mandatory for certain<br>persons, as specified at 40 CFR 168.75. An agency may not conduct or<br>sponsor, and a person is not required to respond to, a collection of<br>information unless it displays a currently valid OMB control number. The<br>public reporting and recordkeeping burden for this collection of information<br>is estimated to be 1.62 hours per response. Send comments on the<br>Agency's need for this information, the accuracy of the provided burden<br>estimates and any suggested methods for minimizing respondent burden to<br>the Regulatory Support Division Director, U.S. Environmental Protection<br>Agency (2821T), 1200 Pennsylvania Ave., NW, Washington, D.C. 20460.<br>Include the OMB control number in any correspondence. Do not send the<br>completed form to this address. | Create Submission                                                                  |  |  |
|                                                                                                    |                             | EPA Form 9600-026                                                                                                    |                                                                                    |  |  |
| Create Passphrase Page – Passphrase and Optional Hint                                                                                   |                             |                                                                                                    |                                                                                    |  |  |
| Please create a passphrase that is at least 8 characters in length<br>contain special characters (for example, +,?, and *). Passphrases | and does no<br>are also cas | t exceed 20 characters. To protect your account, your passphrase should contain a combination of letters and numbers. The<br>e sensitive. You can associate the same passphrase with multiple submissions.                                                                                                    | e passphrase you create may include spaces but should not                          |  |  |
| Your passphrase will be used as an encryption key to protect the<br>authorized agent(s).                                                | contents of y               | our data. Your data cannot be accessed without this passphrase. As a Builder Pilot Registrant, you are responsible for reme                                                                                                    | imbering your passphrase and distributing it to only                               |  |  |
| You may also create an optional 'Passphrase Hint' that will be ass                                                                      | ociated with                | this submission. When trying to access this submission in the future, this 'Passphrase Hint' may aid in remembering the pas                                                                                                    | ssphrase. Please do not enter the actual passphrase as the                         |  |  |

| rou can click "Cancel" to return to Home page.<br>ew Passphrase<br>onfirm Passphrase | Create Passphrase Hint (Optional)                                                                                                    |
|--------------------------------------------------------------------------------------|----------------------------------------------------------------------------------------------------|
|                                                                                      | Cancel Next Create Passphrase Hint ×                                                                                                    |
|                                                                                      | Create a passphrase hint to be associated with this submission. The passphrase hint should be a short reminder that will help you to<br>remember the passphrase. Please do not use the actual submission passphrase as the passphrase hint. |
|                                                                                      | ie 56<br>hr Passphrase Mint 67                                                                                                    |
|                                                                                      | Confirm Passphrase Hint                                                                                                    |
|                                                                                      |                                                                                                    |
|                                                                                      | Once you click 'Save' this hint will be accessible via the 'Enter Passphrase' screen for this submission. Save Cancel Create Passphrase Hint (Optional)                                                                                     |

### **FPAS Submissions Continued – Fields & Documents**

On the **FPAS Submission** screen, enter a required **Package Name**, fill in the optional **Description**, and upload a PDF **Cover Letter** as appropriate. If you upload a cover letter, set the **document's confidential business information (CBI) designation**.

In the Add FPAS section, select the Add New button to open an FPAS entry window. Make a selection in the FPAS Type dropdown, enter a product name, upload a PDF document, and select a CBI designation for the document.

Select the **Save** button to add the FPAS entry to the table. Add additional entries as appropriate and select the **Next** button at the bottom of the screen when finished.

On the **Submitter Information** page, the contact information from the logged in user's CDX account is prepopulated. Verify the data is correct and press the **Submit** button.

#### FPAS Submission Page – Package Information Section

| Package Info  | ormation  |                                          |                              |   |
|---------------|-----------|------------------------------------------|------------------------------|---|
| *Package Name | Package 1 | Upload Cover Letter                      | Uploaded: Cover Letter 1.pdf |   |
| Description   |           |                                          |                              |   |
|               |           | *Does the Cover Letter File Contain CBI? | No                           | ~ |
|               |           |                                          |                              |   |

#### FPAS Submission Screen – Add FPAS Section

| cknowledger     | nent Sta                                                                 | ements                                                                                                    |                                                                                                    |                                                                                                    |
|-----------------|--------------------------------------------------------------------------|----------------------------------------------------------------------------------------------------|----------------------------------------------------------------------------------------------------|----------------------------------------------------------------------------------------------------|
|                 |                                                                          | Save                                                                                                    |                                                                                                    |                                                                                                    |
| Search:         |                                                                          | *FPAS Type                                                                                                    | Please Select                                                                                                    | ~                                                                                                    |
| Product Name 10 | Action(s)                                                                | *Product Name                                                                                                    |                                                                                                    |                                                                                                    |
| Product Name    | Edit / Delete                                                            | *Select File for Upload                                                                                                    |                                                                                                    |                                                                                                    |
| t Product Name  | Edit / Delete                                                            |                                                                                                    | Ct Drop a file to attach, or browse.                                                                                                    |                                                                                                    |
| Previous 1      | Next                                                                     | *Does the selected file contain                                                                                                    | CBI? Select a CBI Designation                                                                                                    | ~                                                                                                    |
| 1               | Search:<br>Product Name ()<br>Product Name<br>Product Name<br>Previous 1 | Acknowledgement Stat Search: Search: Product Name * Action(s) Product Name Edit / Delete NT Product Name Edit / Delete Nt Previous 1 Next | Search:       Save       Cancel         1       Product Name       4 Action(s)       - FPAS Type         Product Name       Edit / Delete       - Product Name         Product Name       Edit / Delete       - Select File for Upload         Previous       1       Next       - Does the selected file contain | Search:       Save       Cancel         1       Product Name       Action(s)       •FPAS Type       •Please Select         1       Product Name       Edit / Delete       •Product Name       •         Product Name       Edit / Delete       •Select File for Upload       •Drop a file to attach, or browse.         Previous       1       Next       •Does the selected file contain CBI?       Select a CBI Designation |

#### Submitter Information Screen – Confirm Contact Information

| Submitter Information<br>The information below has been pre-populated from CDX registration. If the information listed is incorrect please make the appropriate edits to your user information in CDX registration. |                     |             |                |  |  |  |
|----------------------------------------------------------------------------------------------------|---------------------|-------------|----------------|--|--|--|
| * First Name:                                                                                                    | John                | *Address 1: | 123 Any Street |  |  |  |
| *Last Name:                                                                                                    | Doe                 | Address 2:  |                |  |  |  |
| *Organization Name:                                                                                                    | CDX TESTING COMPANY | * City:     | Crystal City   |  |  |  |
| *Phone Number:                                                                                                    | 3435345345          | *State:     | VA             |  |  |  |
| *Email Address:                                                                                                    | test@test.com       | *Country:   | US             |  |  |  |
|                                                                                                    |                     | *ZIP Code:  | 22202          |  |  |  |
| Previous Submit                                                                                                    |                     |             |                |  |  |  |

### **FPAS Submission Process**

On the **Submission Process** screen, select the **View PDF** button to review the submission PDF. Select the **Sign, Encrypt**, **Submit** button to launch the **CDX eSignature Widget** to electronically sign, encrypt, and submit the package to EPA.

In the eSignature Widget, follow the on-screen steps to certify and electronically sign the submission.

When EPA successfully receives the submission, the **PSP Landing** screen will display the submission as Successfully Submitted to EPA in the **View Recent Packages** panel and on the **Pesticide Registration Packages** screen.

#### **Submission Process Screen**

#### Validation

Click an error link to navigate to the page containing the validation issue. All errors must be fixed before submission can occur

#### No validation errors were found.

#### PDF Generation

Select the 'PDF Preview' button to preview the submission PDF. Please do not send a copy of the PDF to EPA. Select the 'Sign, Encrypt, Submit' button to launch the CDX eSignature Widget to electronically sign and complete the submission. Select the 'Cancel' button to stop the submission process and return to the submission.

PDF Preview Sign, Encrypt, Submit Car

#### eSignature Widget

| 2. Verification<br>Question:<br>What is your favorite song?<br>Answer: | 3. Sign File                                                                                                    |
|------------------------------------------------------------------------|----------------------------------------------------------------------------------------------------|
| ••••                                                                   |                                                                                                    |
| Show Answer                                                            |                                                                                                    |
| Correct Answer                                                         |                                                                                                    |
|                                                                        |                                                                                                    |
|                                                                        | 2. Verification<br>Question:<br>What is your favorite song?<br>Answer:<br>••••<br>Show Answer<br>Correct Answer |

### FPAS Submission Status & Copy of Record

When EPA successfully receives the submission, the **PSP Landing** screen will display the submission as **Successfully Submitted to EPA** in the **View Recent Packages** panel and on the **Pesticide Registration Packages** screen.

On the **Pesticide Registration Packages** screen, select the green **Download** icon in the **Action(s)** column to download the PDF copy of record.

#### **PSP Landing Screen – View Recent Packages**

| View Recent Packages                                                  |                                                                       |                      |                |                   |                |        |                                 | Collapse  |
|-----------------------------------------------------------------------|-----------------------------------------------------------------------|----------------------|----------------|-------------------|----------------|--------|---------------------------------|-----------|
| View All Packages.                                                    |                                                                       |                      |                |                   |                |        |                                 |           |
| Packag                                                                | je ID                                                                 | L1 Package           | Name 👔         | Modification Da   | ate <u>↓</u> ≣ |        | Status                          | 11        |
| 000                                                                   | 00000 Test FPAS Submission 08/12/2021 Successfully Transmitted to OPP |                      |                |                   |                |        |                                 |           |
| Showing 1 to 1 of 1 entries PSP Landing Screen – View Recent Packages |                                                                       |                      |                |                   |                |        |                                 |           |
| Submission Type: Sub                                                  | Submission Type: Submission Status:                                   |                      |                |                   |                |        |                                 |           |
| ALL V<br>Show 20 v entries Search:                                    |                                                                       |                      |                |                   |                |        |                                 |           |
| Package ID                                                            | <b>Type</b> î.∳                                                       | Package Name         | Application(s) | Modification Date | Submission Da  | ate î≑ | Status î l                      | Action(s) |
| EP-00000                                                              | FPAS                                                                  | Test FPAS Submission | 2 🖸            | 08/12/2021        | 08/12/2021     |        | Successfully Transmitted to OPP | ±         |
| Showing 1 to 1 of 1 entries                                           | Showing 1 to 1 of 1 entries Previous 1 Next                           |                      |                |                   |                |        |                                 |           |